# Registrierung kundeneigene FRITZ!Box.

Internet • TV • Telefon

# 1. Vorbereitung der FRITZ!Box

### Liebe Kundinnen und Kunden,

Sie möchten Ihren Internetanschluss mit einer eigenen FRITZ!Box betreiben? Kein Problem. Wir erklären Ihnen auf den folgenden Seiten, wie Sie Ihr Gerät für die Nutzung mit unserem Anschluss registrieren können.

Rufen Sie über Ihren Internetbrowser die Benutzeroberfläche der FRITZ!Box auf. Geben Sie hierzu bitte eine der folgenden Adressen ein:

#### http://fritz.box oder http://192.168.178.1

Tragen Sie das FRITZ!Box-Kennwort von der Geräteunterseite ein und klicken Sie auf **Anmelden**.

| Willkommen bei Ihrer FRITZIBox                                                        |  |
|---------------------------------------------------------------------------------------|--|
| Melden Sie sich mit Ihrem Kennwort an.                                                |  |
| Kennwort                                                                              |  |
| Hinweis:<br>Die FRITZIBox-Benutzeroberfläche ist ab Werk mit einem individuellen      |  |
| Kennwort gesichert. Dieses Kennwort finden Sie auf der Unterseite Ihrer<br>FRITZIBox. |  |
| Kennwort vergessen? Anmelden                                                          |  |

Falls das Menü Internetzugang einrichten nicht automatisch angezeigt wird:

- a. Klicken Sie auf Internet und dann auf Zugangsart
- b. Aktivieren Sie die Option Internetzugang über Kabel

| Entry!                      | FRITZ!Box 6490 Cable                                                                                                    | FRITZINAS     | MyFRITZI | 1 |
|-----------------------------|----------------------------------------------------------------------------------------------------|---------------|----------|---|
| CHOILE.                     | Internet 3 Zugangsart                                                                                                    |               |          | 0 |
| Übersicht                   | Einstellungen IPAS USP DNS-Server                                                                                                    |               |          |   |
| Internet ^                  | Verhäus San uh dive Internetinenting über Kabel oder LAN bergestellt wird.<br># internetzugang über Kabel                                                                                                    |               |          |   |
| Zugangsart                  | nammer av van egen geven Veren FRITzBes direkt mit dem Kabrianschluss verbunden ist.<br>O Internetszapag Gére LAD 1<br>Wälden Sie deven Zapag, zwen Sie ihre FRITzBes mit einem esternen Modem betreiben möchten. |               |          |   |
| Freigaben<br>MyFRITZI-Konto | 🖬 internetzugang nach dem "Übernehmen" prüfen                                                                                                    | Observations  |          |   |
| Telefonie                   |                                                                                                    | - Contracting |          |   |
| Heimnetz                    |                                                                                                    |               |          |   |
| WLAN                        |                                                                                                    |               |          |   |
| DECT                        |                                                                                                    |               |          |   |
| DVB-C                       |                                                                                                    |               |          |   |

Danach drücken Sie auf **Übernehmen**. Warten Sie, bis die **Power / Cable-LED** dauerhaft leuchtet.

#### Wichtig

Dieser Vorgang kann je nach Signalstärke und Anschlusskonfiguration bis zu 20 Minuten dauern. **Die Power / Cable-LED** blinkt während dieser Zeit und leuchtet, sobald die Verbindung hergestellt ist. Falls die LED dauerhaft blinkt, ist der Kabelanschluss noch nicht freigeschaltet oder gestört (kein Signal auf der Zuleitung). Wenden Sie sich in diesem Fall bitte an PŸUR.

# 2. Aktivierungsportal

## 2.1 Einblendung Zertifikate

Rufen Sie mit Ihrem Internetbrowser eine beliebige Website auf. Sie werden nun automatisch auf das Aktivierungsportal umgeleitet.

| Willkommen                       | im Aktivierungsportal                                                                                                    |  |
|----------------------------------|----------------------------------------------------------------------------------------------------|--|
| Sie wurden aut<br>Endgeräts vorn | omatisch hierher umgeleitet, damit Sie Ihr eigenes Modem aktivieren können. Sie müssen sich anmelden, um die Aktivierung Ihres<br>ehmen zu können, |  |
|                                  | Zur Anmeldung am Aktivierungsportal                                                                                                    |  |
|                                  |                                                                                                    |  |

Bei Erschienen des Zertifikatsfehlers bestätigen Sie bitte, dass sie die Webseite aufrufen möchten, um zum Aktivierungsportal zu gelangen.

Nachfolgende finden Sie Beispiele für verschiedene Internetbrowser:

#### Firefox

| - |   |   | - |
|---|---|---|---|
| Г | - | 1 |   |
| 1 | 1 | 1 | / |
|   |   | 1 |   |
|   | - |   |   |

Diese Website ist nicht sicher.

Dieses Problem deutet eventuell auf den Versuch hin, Sie zu täuschen bzw. Daten, die Sie an den Server gesendet haben, abzufangen. Die Website sollte sofort geschlossen werden.

Tur Startseite wechseln

Details

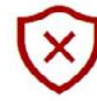

#### Diese Website ist nicht sicher.

Dieses Problem deutet eventuell auf den Versuch hin, Sie zu täuschen bzw. Daten, die Sie an den Server gesendet haben, abzufangen. Die Website sollte sofort geschlossen werden.

Zur Startseite wechseln

Details

Der Hostname im Sicherheitszertifikat der Website stimmt nicht mit dem Namen der Website überein, die Sie besuchen möchten.

Fehlercode: DLG\_FLAGS\_SEC\_CERT\_CN\_INVALID

Webseite trotzdem laden (Nicht empfohlen)

#### **Google Chrome**

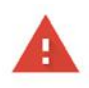

#### Dies ist keine sichere Verbindung

Hacker könnten versuchen, Ihre Daten von **my.cablefon.de** zu stehlen, zum Beispiel Passwörter, Nachrichten oder Kreditkartendaten. <u>Weitere Informationen</u>

NET::ERR\_CERT\_DATE\_INVALID

Sie können uns dabei helfen, Safe Browsing weiter zu verbessern, indem Sie einige Systeminformationen und Seiteninhalte an Google senden. Datenschutzerklärung

Erweiterte Informationen ausblenden

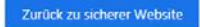

Dieser Server konnte nicht beweisen, dass er **my.cablefon.de** ist. Sein Sicherheitszertifikat ist vor 3 Tagen abgelaufen. Mögliche Gründe sind eine fehlerhafte Konfiguration oder ein Angreifer, der Ihre Verbindung abfängt. Die Uhr Ihres Computers ist derzeit auf Montag, 18. Februar 2019 eingestellt. Ist das korrekt? Falls nicht, stellen Sie die Uhr Ihres Systems richtig ein und aktualisieren Sie anschließend diese Seite.

Weiter zu my.cablefon.de (unsicher)

#### **Internet Explorer**

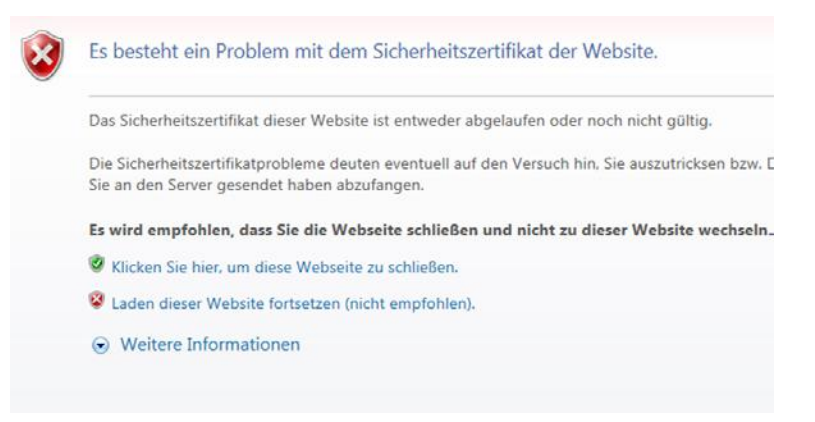

## 2.2 Eingabe Zugangsdaten

Geben Sie bitte Ihre Zugangsdaten ein, die wir Ihnen auf der Auftragsbestätigung mitgeteilt haben.

| Ihrem Anbleter erhalten haben und es zukünftig für die Nutzung Ihrer Dienste verwenden wo<br>schen Sie die Aktivierung des von Ihrem Anbleter bereitgestellten Modems, wenden Sie sich<br>en Sie zur Authentifizierung Ihre Zugangsdaten an, die Sie von uns nach Vertragsabschluss | en, können Sie hier die Aktivierung veranlassen.<br>bitte an den Kundenservice. |
|----------------------------------------------------------------------------------------------------|---------------------------------------------------------------------------------|
| schen Sie die Aktivierung des von intern Anbieter bereitgestellten Moderns, wenden sie sich<br>en Sie zur Authentifizierung Ihre Zugangsdaten an, die Sie von uns nach Vertragsabschluss                                                                                            | Ditte an den Kundenservice.                                                     |
| on one can reaction and cargoing available and and are one you and had in very agraphications.                                                                                                    | unacandt hekommen hahan                                                         |
|                                                                                                    | ugesand, bekommen naben.                                                        |
| lhr Benutzername                                                                                                    |                                                                                 |
| swort Ihr Passwort                                                                                                    |                                                                                 |

Klicken Sie anschließend bitte auf Jetzt aktivieren.

| oldalines galar worda alkalilir                                                                                                    |                                                                                                    |
|----------------------------------------------------------------------------------------------------|----------------------------------------------------------------------------------------------------|
| Seräteadresse (MAC-Adresse)                                                                                                    | 444e6d2c9ffa                                                                                                    |
| Seriennummer                                                                                                    | 2C: 9F: FA                                                                                                    |
| Nodell                                                                                                    | 6490                                                                                                    |
| Hersteller                                                                                                    | AVM GmbH                                                                                                    |
| Für welterführende Infor                                                                                                    | mationen kontaktieren Sie bitte den Hersteller des Modems.                                                                                                    |
| erneblichen Einschrankt                                                                                                    | mationen kontaktieren Sie bitte den Hersteller des Moderns.                                                                                                    |
| Erreblichen Linschranku<br>Für weiterführende Infor<br>Nenn Sie ab sofort dieses Gerät<br>eiten dann die nötigen Schritte e                                       | mationen kontaktieren Sie bitte den Hersteller des Moderns.<br>für Ihren Internetzugang und ggf zum Telefonieren benutzen möchten, drücken Sie bitte auf "Jetzt aktivieren". Wir<br>in                                                                                               |
| emebuichen Linschranku<br>Für welterführende Infor<br>Nenn Sie ab sofort dieses Gerät<br>eiten dann die notigen Schritte ei<br>Jeachten Sie bitte, dass Sie ein 4 | mationen kontaktieren Sie bitte den Hersteller des Moderns.<br>für Ihren Internetzugang und ggf. zum Telefonieren benutzen möchten, drücken Sie bitte auf "Jetzt aktivieren". Wir<br>in.<br>eventuell bisher genutztes Modern ohne erneute Aktivierung nicht weiter benutzen können. |

Ihre FRITZ!Box ist nun für die Nutzung in unserem Netz aktiviert.

| Geräteadresse (MAC-Adresse) | 444e6d2c9ffa                                                                                                    |
|-----------------------------|----------------------------------------------------------------------------------------------------|
| Seriennummer                | 2C:9F:FA                                                                                                    |
| Ileboli                     | 6490                                                                                                    |
| tersteller                  | AVM GmbH                                                                                                    |
| Von einer Aktivierung       | wird dringend abgeraten, da eine Nutzung Ihrer gebuchten Dienste nicht garantiert werden kann und mit<br>Ingen zu rechnen ist. |
| Für weiterführende Infor    | mationen kontaktieren Sie bitte den Hersteller des Modems.                                                                     |